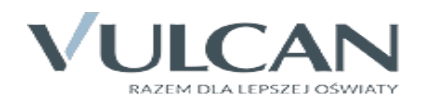

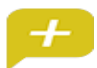

## Zmiana wersji dziennika elektronicznego od 7 stycznia 2015

- 1. Na stronie szkoły (www.pce.lebork.pl ) wybierz zakładkę "Dziennik elektroniczny".
- 2. Kliknij przycisk Zaloguj Się, a następnie Przywracanie dostępu.
- 3. Przepisz znaki z obrazka i wpisz adres e-mail, który podałeś wychowawcy.
- 4. Kliknij przycisk Wyślij wiadomość.
- 5. Sprawdź skrzynkę swojej poczty elektronicznej. Przeczytaj wiadomość i kliknij link podany w treści, aby nadać własne hasło.
- 6. Wprowadź nowe hasło, którym będziesz się posługiwał, i kliknij przycisk Ustaw nowe hasło.
- 7. Od tego momentu możesz logować się do systemu, korzystając z adresu e-mail i ustalonego przez siebie hasła.
- Przeglądaj informacje o swoim dziecku, otwierając poszczególne zakładki. Informacje na temat poruszania się w programie znajdziesz na zakładce Pomoc.